Python をインストールしてみよう Windows10(64-bit)の例

Python でプログラミングの授業を行うためにはインストールが必要です。Windows10(64-bit)のパソコンに、Python を インストールしてみましょう。

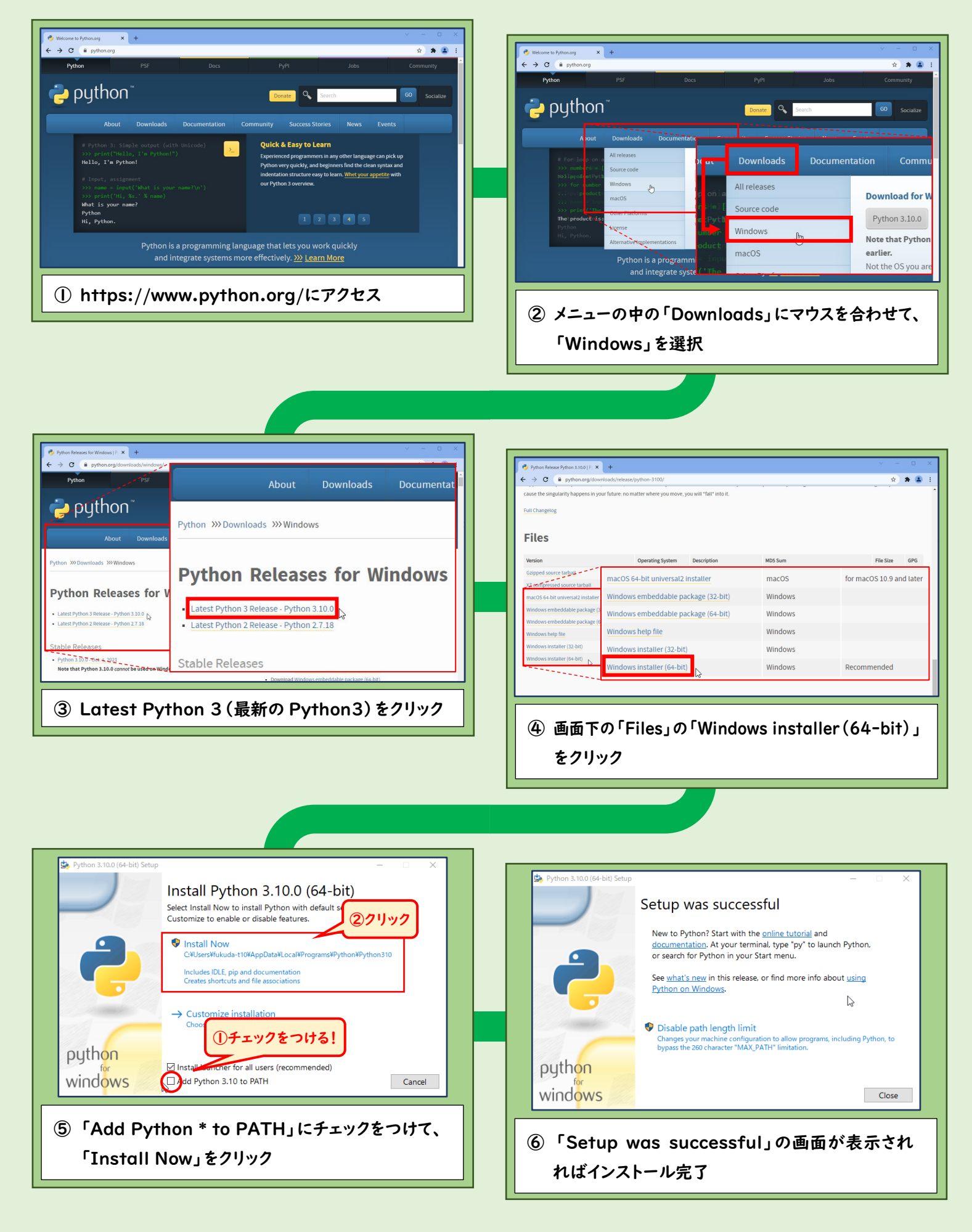